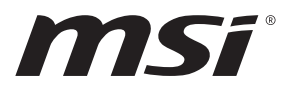

# Серия РКО

PRO MP242 (3PA1) PRO MP242V (3PA1) PRO MP242P (3PA1) PRO MP271 (3PA2) PRO MP271P (3PA2) PRO MP271Q (3PA3) PRO MP271QP (3PA3)

### Съдържание

| Начало                                                  | 3  |
|---------------------------------------------------------|----|
| Съдържание на пакета                                    |    |
| Инсталиране на стойката на монитора                     |    |
| Настройка на монитора                                   | 6  |
| Общ преглед на монитора                                 |    |
| Свързване на монитора към компютър                      | 10 |
| Настройка на екранното меню                             | 11 |
| Клавиши на екранното меню                               | 11 |
| Екранното Меню                                          | 12 |
| Luminance (Осветеност)                                  |    |
| Image Setup (Настройка на образа) (за D-Sub VGA & HDMI) |    |
| Color Temp (Цветова температура)                        |    |
| OSD Setup (Настройка на екранното меню)                 | 15 |
| Extra (Допълнително)                                    |    |
| Технически характеристики                               | 16 |
| Готови режими на дисплея                                | 20 |
| Отстраняване на неизправности                           | 22 |
| Инструкции за безопасност                               | 23 |
| Сертифициране TÜV Rheinland                             | 24 |
| Сертифициране ENERGY STAR                               | 24 |
| Регулаторни съобщения                                   | 25 |

#### Редакция

B. 1.0, 2021/01

### Начало

Тази глава предоставя информация за процедурите по настройка на хардуера. Когато свързвате устройства, внимавайте как ги държите. Използвайте заземената каишка за ръка, за да избегнете статично електричество.

#### Съдържание на пакета

| Монитор      | PR0 MP242V                                                    | PR0 MP242 /<br>PR0 MP242P /<br>PR0 MP271 /<br>PR0 MP271P | PR0 MP271Q /<br>PR0 MP271QP |  |  |
|--------------|---------------------------------------------------------------|----------------------------------------------------------|-----------------------------|--|--|
|              | Ръ                                                            | ководство за бърз ста                                    | арт                         |  |  |
| Документация | Гаранционна карта                                             |                                                          |                             |  |  |
|              | Гаранционна карта                                             |                                                          |                             |  |  |
|              | • Стойка (PRO MP242 / PRO MP242V / PRO MP271 / PRO<br>MP271Q) |                                                          |                             |  |  |
| Аксесоари    | • стойка с болт (PRO MP242P / PRO MP271P / PRO<br>MP271QP)    |                                                          |                             |  |  |
|              | Основа на Основа на стойка с болт стойката                    |                                                          |                             |  |  |
|              | Захранващ кабел                                               |                                                          |                             |  |  |
| кабеля       | HDMI кабел (като опция)                                       |                                                          |                             |  |  |

### \Lambda Важно

- Свържете се с мястото на покупка или с местния дистрибутор, ако някои от елементите са повредени или липсват.
- Съдържанието на пакета може да варира според държавата.

#### Инсталиране на стойката на монитора

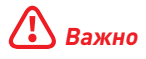

- Поставете монитора върху мека, защитена повърхност, за да избегнете надраскване на панела на дисплея.
- Не използвайте остри предмети върху панела.

#### PR0 MP242 / PR0 MP271 / PR0 MP271Q

- Оставете монитора в неговата защитна опаковка от пяна. Подравнете стойката спрямо жлеба на монитора. Натиснете стойката към жлеба на монитора докато се заключи на място.
- Свържете основата към стойката и затегнете болтовете на основата, за да закрепите основата.
- Уверете се, че модулът на стойката е монтиран правилно преди да поставите монитора в изправено положение.

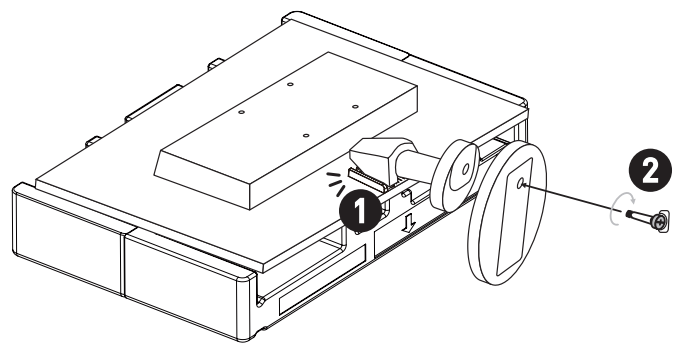

#### PR0 MP242V

- Оставете монитора в неговата защитна опаковка от пяна. Подравнете стойката спрямо жлеба на монитора. Натиснете стойката към жлеба на монитора докато се заключи на място.
- 2. Свържете и натиснете основата към стойката, докато се заключи на място.
- Уверете се, че модулът на стойката е монтиран правилно преди да поставите монитора в изправено положение.

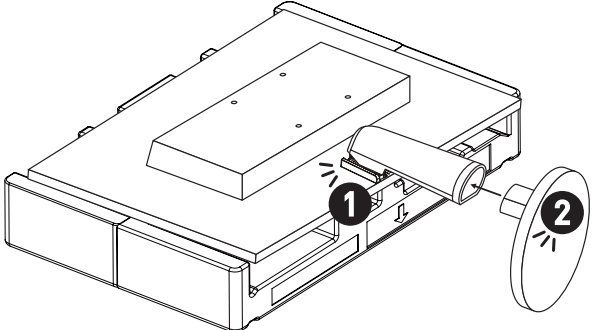

#### PRO MP242P / PRO MP271P / PRO MP271QP

- Оставете монитора в неговата защитна опаковка от пяна. Подравнете скобата на стойката в жлеба на монитора.
- 2. Затегнете скобата на стойката с болтовете.
- Свържете основата към стойката и затегнете болтовете на основата, за да закрепите основата.
- Уверете се, че модулът на стойката е монтиран правилно преди да поставите монитора в изправено положение.

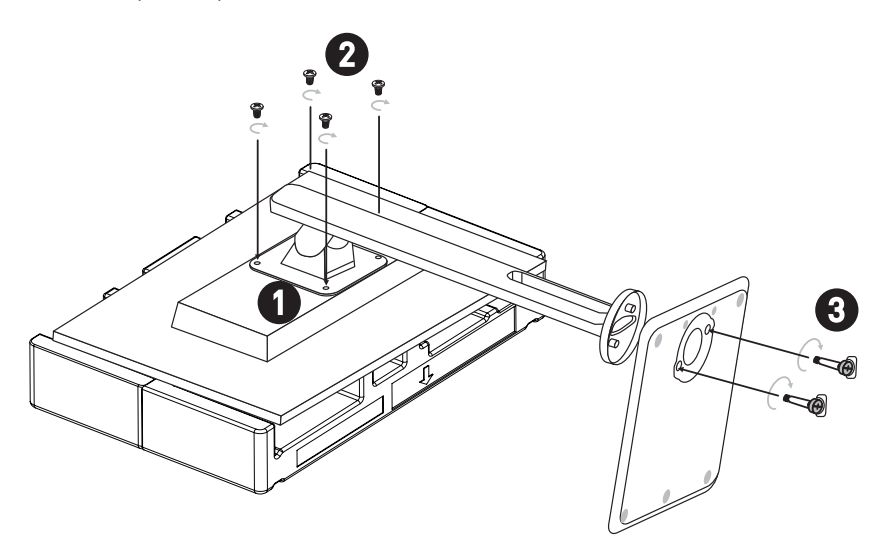

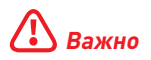

Жлебът за монтаж на скобата на стойката може да се използва също за стенен монтаж. Свържете се с Вашия търговец за подходящ комплект за стенен монтаж.

#### Настройка на монитора

Този монитор е проектиран за максимален комфорт при гледане, благодарение на възможностите за настройка.

### 🚹 Важно

- Избягвайте да докосвате панела, когато настройвате монитора.
- Наклонете леко монитора назад преди завъртане по оста.

#### PR0 MP242 / PR0 MP271 / PR0 MP271Q

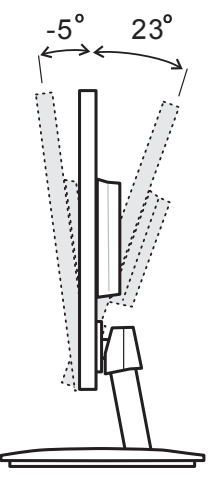

PR0 MP242V

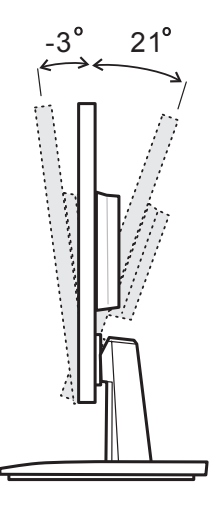

#### PRO MP242P / PRO MP271P / PRO MP271QP

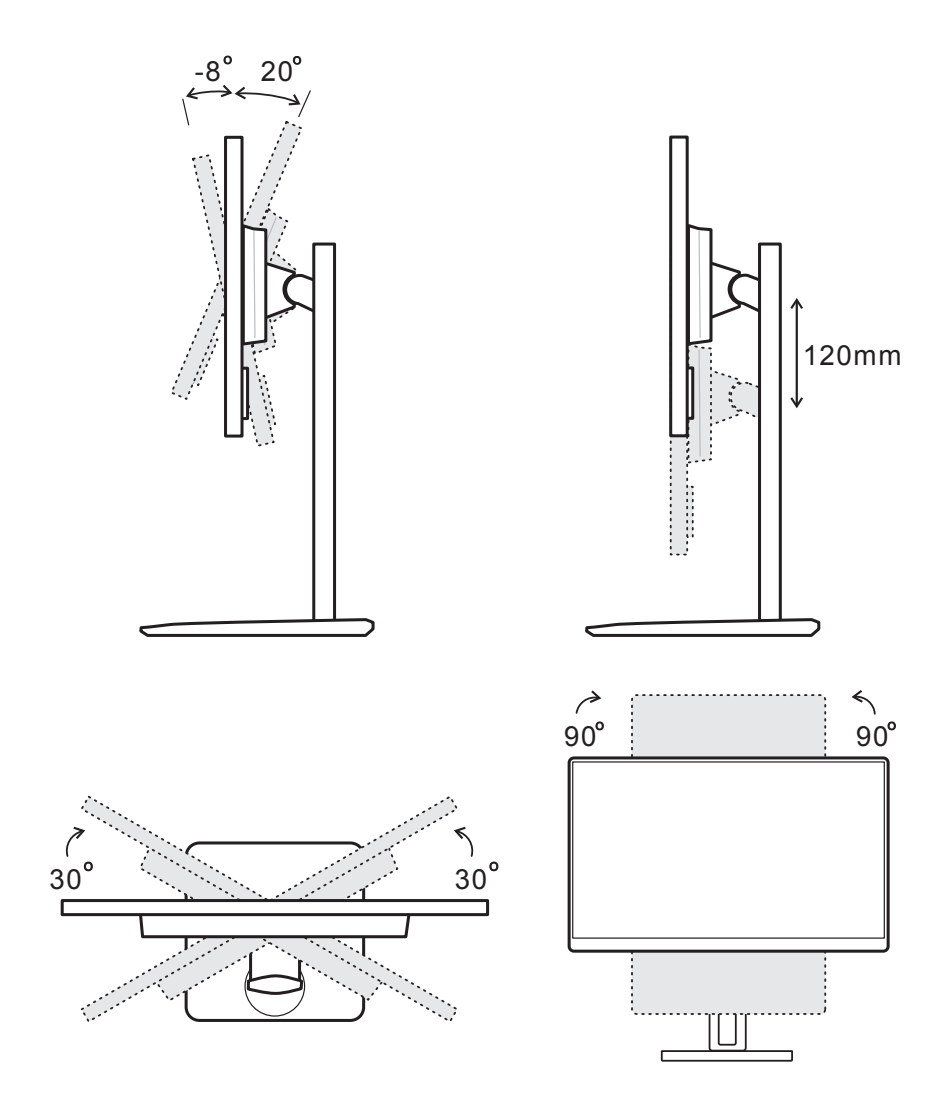

#### Общ преглед на монитора

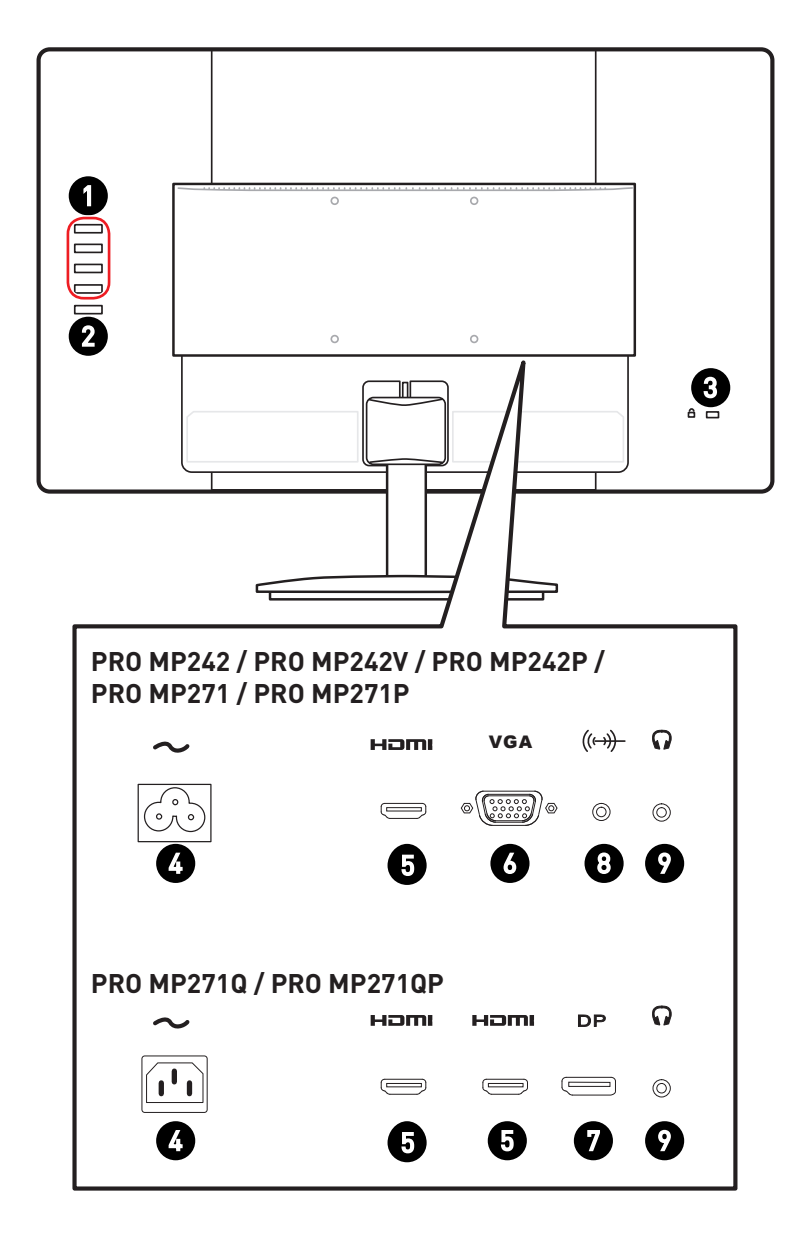

| 0 | Клавиши на екранното меню |
|---|---------------------------|
| 0 | Бутон за захранване       |
| 3 | Kensington заключване     |
| 4 | Жак за захранване         |
| 6 |                           |
| 6 | D-Sub VGA порт            |
| 9 | DisplayPort               |
| 8 | Line-Out аудиожак         |
| 9 | Вход за слушалки          |

#### Свързване на монитора към компютър

- 1. Изключете компютъра си.
- 2. Свържете видео кабела от монитора към компютъра.
- 3. Свържете захранващия кабел към контакта на монитора. (Фигура А)
- 4. Включете захранващия кабел в електрическата мрежа. (Фигура В)
- 5. Включете монитора. (Фигура С)
- 6. Включете компютъра и мониторът автоматично ще открие източника на сигнал.

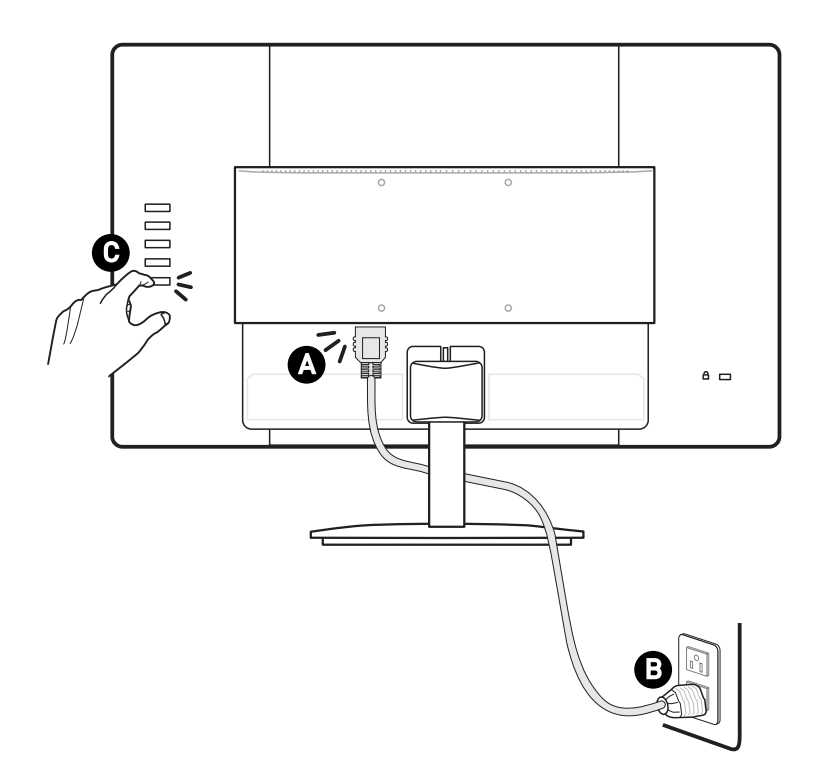

### Настройка на екранното меню

Тази глава съдържа важна информация за настройката на екранното меню.

### 🚹 Важно

Цялата информация е обект на промяна без предизвестие.

#### Клавиши на екранното меню

Мониторът се предлага с набор от клавиши на екранното меню, който Ви помагат да управлявате екранното меню.

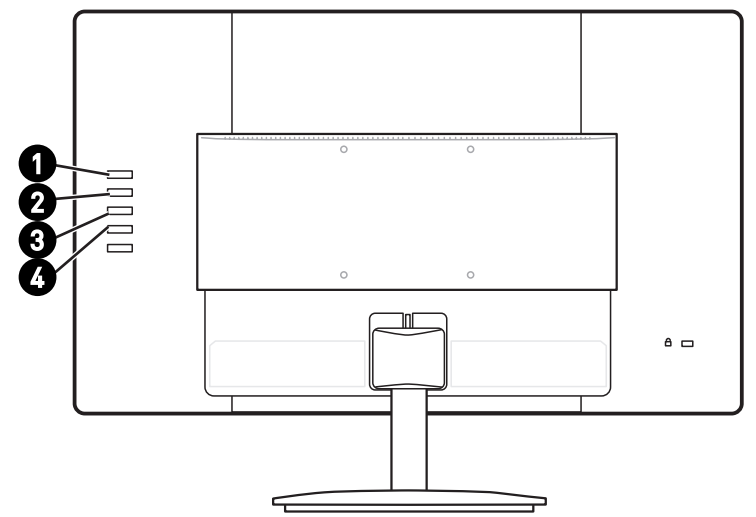

| Клавиш за Бърз клавиш (когато екранното меню е ИЗКЛ.) |                                                           | Настройка на екранното<br>меню (когато екранното<br>меню е ВКЛ.)                                                                                                    |                                                                                                  |
|-------------------------------------------------------|-----------------------------------------------------------|----------------------------------------------------------------------------------------------------|--------------------------------------------------------------------------------------------------|
| 0                                                     | AUTO (ABT)<br>/ SOURCE<br>(ИЗТОЧНИК)<br>/ EXIT<br>(ИЗХОД) | <ul> <li>Избор на входен видеосигнал от<br/>външни източници</li> <li>Активиране на функцията Auto<br/>Adjustment (Автоматична настройка)<br/>се използва за оптимизиране на<br/>хоризонтална позиция, вертикална<br/>позиция, честота и фаза.</li> </ul>                | <ul> <li>Връщане към<br/>предишното меню</li> <li>Изход от основното<br/>екранно меню</li> </ul> |
| 0                                                     | VOLUME<br>(СИЛА НА<br>ЗВУКА) / +                          | <ul> <li>Активиране на управление на силата<br/>на звука</li> </ul>                                                                                                    | <ul> <li>Навигация през<br/>функционални менюта и<br/>елементи</li> </ul>                        |
| 3                                                     | ECO / -                                                   | • Активира функцията ЕСО                                                                                                    | <ul> <li>Регулиране на<br/>стойностите на<br/>функцията</li> </ul>                               |
| 4                                                     | MENU<br>(MEHЮ)/<br>ENTER                                  | <ul> <li>Активиране на главното екранно меню</li> <li>За заключване/отключване на<br/>екранното меню натиснете и<br/>задръжте бутона MENU (MEHЮ)докато<br/>мониторът е изключен. След това<br/>натиснете бутона на захранването, за<br/>да включите монитора.</li> </ul> | <ul> <li>Потвърждаване на<br/>избора</li> </ul>                                                  |

### Екранното Меню

| 1    | Lu         | uminance |  |
|------|------------|----------|--|
|      | Contrast   | 50       |  |
|      | Brightness | 100      |  |
|      | Eco Mode   | Standard |  |
| 050) | DCR        | Off      |  |
| m.m) |            |          |  |
|      |            |          |  |

#### Luminance (Осветеност)

| Меню от първо<br>ниво   | Меню от второ<br>ниво    | Описание                                                                                                    |
|-------------------------|--------------------------|----------------------------------------------------------------------------------------------------|
| Contrast<br>(Контраст)  | 0-100                    | <ul> <li>Регулиране на контраста на дисплея.</li> <li>Тази функция не е достъпна в</li> <li>Standard mode (Стандартен режим).</li> </ul>                                                   |
| Brightness<br>(Яркост)  | 0-100                    | <ul> <li>Регулиране на яркостта на дисплея.</li> <li>Тази функция не е достъпна в</li> <li>Standard mode (Стандартен режим).</li> </ul>                                                    |
| Eco Mode<br>(Екологичен | Standard<br>(Стандартен) | • Standard Mode (Стандартен режим)                                                                                                    |
| режим)                  | Техt (Текст)             | • Text Mode (Режим за текст)                                                                                                    |
|                         | Internet (Интернет)      | • Internet Mode (Режим за интернет)                                                                                                    |
|                         | Game (Игри)              | • Game Mode (Режим за игри)                                                                                                    |
|                         | Movie (Филм)             | • Movie Mode (Филмов режим)                                                                                                    |
|                         | Sports (Спорт)           | • Sports Mode (Спортен режим)                                                                                                    |
| DCR                     | ОN (ВКЛ.)<br>ОFF (ИЗКЛ.) | <ul> <li>DCR подобрява качеството на<br/>изображението като увеличава<br/>контраста на изображенията.</li> </ul>                                                                           |
|                         |                          | <ul> <li>Когато функцията DCR е разрешена,<br/>не е възможно регулиране на режими<br/>Contrast (Контраст), Brightness<br/>(Яркост) и Есо (Екологичен) и те ще<br/>бъдат в сиво.</li> </ul> |
|                         |                          | <ul> <li>Когато функцията DCR е разрешена,<br/>Color Temp. (Цветова температура) ще<br/>бъде Warm (Топли цветове).</li> </ul>                                                              |

| Меню от първо<br>ниво                                                         | Меню от второ<br>ниво  | Описание                                                                                                    |
|-------------------------------------------------------------------------------|------------------------|----------------------------------------------------------------------------------------------------|
| Overdrive<br>(Овердрайв)                                                      | Normal (Нормално)      | <ul> <li>Деактивирането на функцията за<br/>овердрайв на времето за реакция</li> </ul>                                                                                                    |
| (3a PR0 MP242<br>/ PR0 MP242V<br>/ PR0 MP242P<br>/ PR0 MP271 /<br>PR0 MP271P) | Fast (Бързо)           | <ul> <li>Изборът Fast (Бързо) ще съкрати<br/>времето за реакция и ще спомогне за<br/>подобряване на замъглените образи,<br/>когато играете бързи игри.</li> </ul>                          |
|                                                                               | Fastest<br>(Най-бързо) | <ul> <li>Изборът на Fastest (Най-бързо)<br/>ще съкрати максимално времето<br/>за реакция и ще спомогне за<br/>подобряване на замъглените образи,<br/>когато играете бързи игри.</li> </ul> |
|                                                                               |                        | • Възможно е прегряване, когато<br>Overdrive (Овердрайв) е Fastest (Най-<br>бързо).                                                                                                    |

# Image Setup (Настройка на образа) (за D-Sub VGA & HDMI)

## PRO MP242 / PRO MP242V / PRO MP242P / PRO MP271 / PRO MP271P

| Меню от първо<br>ниво       | Меню от второ<br>ниво | Описание                                                                                  |
|-----------------------------|-----------------------|-------------------------------------------------------------------------------------------|
| Clock (Честота)             | 0-100                 | <ul> <li>Регулиране на честотата за намаляване<br/>на шума от вертикални линии</li> </ul> |
| Phase (Фаза)                | 0-100                 | <ul> <li>Регулиране на фазата за намаляване на<br/>шума от хоризонтални линии</li> </ul>  |
| H. Position<br>(X. позиция) | 0-100                 | <ul> <li>Регулиране на хоризонталната позиция<br/>на образа</li> </ul>                    |
| V. Position<br>(В. позиция) | 0-100                 | <ul> <li>Регулиране на вертикалната позиция на<br/>образа</li> </ul>                      |
| Image Ratio<br>(Съотношение | Wide<br>(Широк екран) | • Избор на Image Aspect Ratio<br>(Съотношение на страните)                                |
| на<br>изображението)        | 4:3                   |                                                                                           |

#### PRO MP271Q / PRO MP271QP

| Меню от първо<br>ниво                               | Меню от второ<br>ниво        | Описание                                                                                                    |
|-----------------------------------------------------|------------------------------|----------------------------------------------------------------------------------------------------|
| Image Ratio<br>(Съотношение<br>на<br>изображението) | Wide<br>(Широк екран)<br>4:3 | • Избор на Image Aspect Ratio<br>(Съотношение на страните)                                                                                                    |
| Overdrive<br>(Овердрайв)                            | Normal<br>(Нормално)         | <ul> <li>Деактивирането на функцията за<br/>овердрайв на времето за реакция</li> </ul>                                                                                                    |
|                                                     | Fast (Бързо)                 | <ul> <li>Изборът Fast (Бързо) ще съкрати<br/>времето за реакция и ще спомогне за<br/>подобряване на замъглените образи,<br/>когато играете бързи игри.</li> </ul>                          |
|                                                     | Fastest (Най-<br>бързо)      | <ul> <li>Изборът на Fastest (Най-бързо) ще<br/>съкрати максимално времето за реакция<br/>и ще спомогне за подобряване на<br/>замъглените образи, когато играете<br/>бързи игри.</li> </ul> |
|                                                     |                              | • Възможно е прегряване, когато<br>Overdrive (Овердрайв) е Fastest (Най-<br>бързо).                                                                                                    |

#### Color Temp (Цветова температура)

| Меню от първо<br>ниво                                   | Меню от<br>второ ниво | Описание                                                                                                    |
|---------------------------------------------------------|-----------------------|----------------------------------------------------------------------------------------------------|
| Warm (Топли цветове) (6500К)                            |                       | <ul> <li>Настройка Warm Color Temperature (Топла<br/>цветова температура) по подразбиране</li> </ul>                                                                                                    |
| Normal (Нормалн<br>(7300K)                              | ни цветове)           | <ul> <li>Настройка Normal Color Temperature<br/>(Нормална цветова температура) по<br/>подразбиране</li> </ul>                                                                                                    |
| Cool (Студени цветове) (9300К)                          |                       | <ul> <li>Настройка Cool Color Temperature (Студена<br/>цветова температура) по подразбиране</li> </ul>                                                                                                    |
| User<br>(Потребител)                                    | R (0-100)             | <ul> <li>Регулиране на Red Gain (Усилване на<br/>червеното)</li> </ul>                                                                                                    |
|                                                         | G (0-100)             | <ul> <li>Регулиране на Green Gain (Усилване на<br/>зеленото)</li> </ul>                                                                                                    |
|                                                         | B (0-100)             | <ul> <li>Регулиране на Blue Gain (Усилване на<br/>синьото)</li> </ul>                                                                                                    |
| sRGB                                                    |                       | <ul> <li>Настройка sRGB Color Temperature (sRGB<br/>цветова температура) по подразбиране</li> </ul>                                                                                                    |
| Low Blue Light<br>(Слаба синя светлина) (като<br>опция) |                       | <ul> <li>Low Blue Light (Слаба синя светлина)<br/>защитава очите Ви от синята светлина.<br/>Когато е разрешена, функцията Low Blue<br/>Light (Слаба синя светлина) регулира<br/>температурата на екрана до по-жълт цвят.</li> </ul> |

#### OSD Setup (Настройка на екранното меню)

| Меню от първо<br>ниво         | Меню от второ<br>ниво                    | Описание                                                                       |
|-------------------------------|------------------------------------------|--------------------------------------------------------------------------------|
| H. Position<br>(X. позиция)   | 0-100                                    | <ul> <li>Регулиране на хоризонталната позиция<br/>на екранното меню</li> </ul> |
| V. Position<br>(В. позиция)   | 0-100                                    | <ul> <li>Регулиране на вертикалната позиция на<br/>екранното меню</li> </ul>   |
| Timeout (Време<br>на изчакв.) | 5-100                                    | <ul> <li>Регулиране на таймаут на екранното<br/>меню</li> </ul>                |
| Language (Език)               | English                                  | • Избор на език на екранното меню                                              |
|                               | Español                                  |                                                                                |
|                               | Français                                 |                                                                                |
|                               | Português                                |                                                                                |
|                               | Русский                                  |                                                                                |
|                               | 简体中文                                     |                                                                                |
|                               | 繁體中文                                     |                                                                                |
|                               | 한국어                                      |                                                                                |
|                               | (Скоро ще бъдат<br>налични още<br>езици) |                                                                                |

#### Extra (Допълнително)

| Меню от първо<br>ниво                                                         | Меню от второ<br>ниво | Описание                                                                      |
|-------------------------------------------------------------------------------|-----------------------|-------------------------------------------------------------------------------|
| Input Select                                                                  | Auto (Авт.)           | • Избор на източник на входен                                                 |
| (Избор на вход)                                                               | D-SUB                 | видеосигнал                                                                   |
| (3a PR0 MP242<br>/ PR0 MP242V<br>/ PR0 MP242P<br>/ PR0 MP271 /<br>PR0 MP271P) | HDMI                  |                                                                               |
| Input Select                                                                  | Auto (Авт.)           |                                                                               |
| (Избор на вход)                                                               | HDMI1                 |                                                                               |
| (3a PR0 MP271Q                                                                | HDMI2                 |                                                                               |
| / PRU MP2/1QPJ                                                                | DisplayPort           |                                                                               |
| DDC/CI                                                                        | ON (ВКЛ.)             | • Включване/изключване на DDC/CI                                              |
|                                                                               | ОFF (ИЗКЛ.)           | поддръжка                                                                     |
| Reset (Нулиране)                                                              | YES (ДА)              | • Нулиране и възстановяване на                                                |
|                                                                               | NO (HE)               | настройките на оригиналните<br>настройки по подразбиране на<br>екранното меню |
| Information (Инфоן                                                            | омация)               | <ul> <li>Показване на информация за основен<br/>източник на образ</li> </ul>  |

### Технически характеристики

#### PRO MP242 / PRO MP242V / PRO MP242P

| Модел                                 | PRO MP242                                                | PRO MP242V | PR0 MP242P |  |
|---------------------------------------|----------------------------------------------------------|------------|------------|--|
| Размер                                | 23,8 инча                                                |            |            |  |
| Тип панел                             | IPS                                                      |            |            |  |
| Разделителна<br>способност            | 1920 x 1080 при 75Hz                                     |            |            |  |
| Пропорции                             | 16:9                                                     |            |            |  |
| Яркост (нитове)                       | 250 cd/m2 (TYP)                                          |            |            |  |
| Контрастно<br>съотношение             | 1000:1                                                   |            |            |  |
| Скорост на опресняване                | 75 Hz                                                    |            |            |  |
| Време за реакция                      | 5 ms                                                     |            |            |  |
| Входен интерфейс                      | <ul><li>HDMI порт x1</li><li>D-Sub VGA порт x1</li></ul> |            |            |  |
| Ъгли на гледане                       | 178°(х.) , 178°(в.)                                      |            |            |  |
| sRGB                                  | 99.1%                                                    |            |            |  |
| Повърхностна<br>обработка             | Против отблясъци                                         |            |            |  |
| Цветове на екрана                     | 16,7 милиона                                             |            |            |  |
| Високоговорител                       | 2 x 2W                                                   |            |            |  |
| Тип захранване                        | Вътрешно захранване                                      |            |            |  |
| Консумация на енергия<br>(стандартно) | Включване < 27W<br>В готовност < 0,5W<br>Изключване<0,5W |            |            |  |
| Данни на системата                    | 100~240Vac, 50/60Hz, 1,5A                                |            |            |  |
| Регулиране (наклон)                   | -5° ~ 23°                                                | -3° ~ 21°  | -8° ~ 20°  |  |
| Регулиране (въртене)                  |                                                          |            | -30° ~ 30° |  |
| Регулиране (ос)                       |                                                          |            | -90° ~ 90° |  |

| Модел                                                                                                    |                         | PRO MP242                                                                                                    | PRO MP242V                         | PRO MP242P                         |  |
|----------------------------------------------------------------------------------------------------|-------------------------|----------------------------------------------------------------------------------------------------|------------------------------------|------------------------------------|--|
| Регулиране (Височина)                                                                                                    |                         |                                                                                                    |                                    | 0 ~ 120 mm                         |  |
| Kensington за                                                                                                    | ensington заключване Да |                                                                                                    |                                    |                                    |  |
| VESA монтаж                                                                                                    |                         | <ul> <li>Тип платка: 100 x 100 mm</li> <li>Тип болт: M4 x 10 mm</li> <li>Диаметър на резбата: 4 mm</li> <li>Стъпка на резбата: 0,7 mm</li> <li>Дължина на стъпката: 10 mm</li> </ul> |                                    |                                    |  |
| Размери (Ш х                                                                                                    | : B x Д)                | 539,5 x 405,9 x<br>219,7mm                                                                                                    | 539,5 x 402,7 x<br>205,7mm         | 539,5 x 385,7 x<br>228,9 mm        |  |
| Тегло                                                                                                    |                         | 3,3 kg (нетно),<br>4,9 kg (бруто)                                                                                                    | 3,07 kg (нетно),<br>4,7 kg (бруто) | 4,49 kg (нетно),<br>6,6 kg (бруто) |  |
| Работна         • Температура: От 0°С до 40°С           • Влажност: 10% до 85% без конден         • Надморска височина: 0 ~ 5000m |                         |                                                                                                    |                                    | ация                               |  |
|                                                                                                    | Памет                   | <ul> <li>Температура: От -20°С до 60°С</li> <li>Влажност: 10% до 90% без кондензация</li> </ul>                                                                                      |                                    |                                    |  |

#### PR0 MP271 / PR0 MP271P / PR0 MP271Q / PR0 MP271QP

| Модел                                 | PR0 MP271                                                | PRO MP271P    | PR0 MP271Q                                               | PRO MP271QP |  |
|---------------------------------------|----------------------------------------------------------|---------------|----------------------------------------------------------|-------------|--|
| Размер                                | 27 инча                                                  |               |                                                          |             |  |
| Тип панел                             | IPS                                                      |               |                                                          |             |  |
| Разделителна<br>способност            | 1920 x 1080 r                                            | іри 60Hz      | 2560 x 1440 при 60Hz                                     |             |  |
| Пропорции                             | 16:9                                                     |               |                                                          |             |  |
| Яркост (нитове)                       | 250 cd/m2 (T                                             | YP)           | 300 cd/m2 (TYP)                                          |             |  |
| Контрастно<br>съотношение             | 1000:1                                                   |               |                                                          |             |  |
| Скорост на<br>опресняване             | 60 Hz                                                    |               |                                                          |             |  |
| Време за реакция                      | 5 ms                                                     |               |                                                          |             |  |
| Входен интерфейс                      | <ul><li>HDMI порт</li><li>D-Sub VGA</li></ul>            | х1<br>порт х1 | <ul><li>HDMI порт x2</li><li>DisplayPort x1</li></ul>    |             |  |
| Ъгли на гледане                       | 178°(х.) , 178°(в.)                                      |               |                                                          |             |  |
| sRGB                                  | 93.1% 126.6%                                             |               |                                                          |             |  |
| Повърхностна<br>обработка             | Против отблясъци                                         |               |                                                          |             |  |
| Цветове на екрана                     | 16,7 милиона                                             |               |                                                          |             |  |
| Високоговорител                       | 2 x 2W                                                   |               |                                                          |             |  |
| Тип захранване                        | Вътрешно захранване                                      |               |                                                          |             |  |
| Консумация на<br>енергия (стандартно) | Включване < 23W<br>В готовност < 0,5W<br>Изключване<0,5W |               | Включване < 35W<br>В готовност < 0,5W<br>Изключване<0,5W |             |  |
| Данни на системата                    | 100~240Vac, 50/60Hz, 1,5A                                |               |                                                          |             |  |
| Регулиране (наклон)                   | -5° ~ 23°                                                | -8° ~ 20°     | -5° ~ 23°                                                | -8° ~ 20°   |  |
| Регулиране (въртене)                  |                                                          | -30° ~ 30°    |                                                          | -30° ~ 30°  |  |
| Регулиране (ос)                       |                                                          | -90° ~ 90°    |                                                          | -90° ~ 90°  |  |

| Модел                    |          | PR0 MP271                                                                                                    | PRO MP271P                           | PR0 MP271Q                           | PRO MP271QP                       |  |
|--------------------------|----------|----------------------------------------------------------------------------------------------------|--------------------------------------|--------------------------------------|-----------------------------------|--|
| Регулиране<br>(Височина) |          |                                                                                                    | 0 ~ 120 mm                           |                                      | 0 ~ 120 mm                        |  |
| Kensington<br>заключване |          | Да                                                                                                    |                                      |                                      |                                   |  |
| VESA монта               | ж        | <ul> <li>Тип платка: 100 x 100 mm</li> <li>Тип болт: M4 x 10 mm</li> <li>Диаметър на резбата: 4 mm</li> <li>Стъпка на резбата: 0,7 mm</li> <li>Дължина на стъпката: 10 mm</li> </ul> |                                      |                                      |                                   |  |
| Размери (Ш               | х В х Д) | 612,6 x<br>456,8 x<br>219,7 mm                                                                                                    | 612,6 x 405,4<br>x 228,9 mm          | 612,6 x 456,8<br>x 219,7 mm          | 612,6 x 405,4 x<br>228,9 mm       |  |
| Тегло                    |          | 4,2 kg<br>(нетно), 6,2<br>kg (бруто)                                                                                                    | 5,3 kg<br>(нетно), 7,3<br>kg (бруто) | 4,8 kg<br>(нетно), 7,1<br>kg (бруто) | 6,0 kg (нетно),<br>8,2 kg (бруто) |  |
| Среда                    | Работна  | • Температура: От 0°С до 40°С<br>• Влажност: 10% до 85% без кондензация<br>• Надморска височина: 0 ~ 5000m                                                                           |                                      |                                      |                                   |  |
|                          | Памет    | <ul> <li>Температура: От -20°С до 60°С</li> <li>Влажност: 10% до 90% без кондензация</li> </ul>                                                                                      |                                      |                                      |                                   |  |

### Готови режими на дисплея

# PRO MP242 / PRO MP242V / PRO MP242P / PRO MP271 / PRO MP271P

| Стандарт                                      | Разделителна<br>способност |          | HDMI | VGA |
|-----------------------------------------------|----------------------------|----------|------|-----|
| VGA                                           | 640x480                    | при 60Hz | V    | V   |
|                                               |                            | при 67Hz | V    | V   |
|                                               |                            | при 72Hz | V    | V   |
|                                               |                            | при 75Hz | V    | V   |
| Dos режим                                     | 720x400                    | при 70Hz | V    | V   |
| SVGA                                          | 800x600                    | при 56Hz | V    | V   |
|                                               |                            | при 60Hz | V    | V   |
|                                               |                            | при 72Hz | V    | V   |
|                                               |                            | при 75Hz | V    | V   |
|                                               | 832×624                    | при 75Hz | V    | V   |
| XGA                                           | 1024x768                   | при 60Hz | V    | V   |
|                                               |                            | при 70Hz | V    | V   |
|                                               |                            | при 75Hz | V    | V   |
| SXGA                                          | 1280×720                   | при 60Hz | V    | V   |
|                                               | 1280×960                   | при 60Hz | V    | V   |
|                                               | 1280x1024                  | при 60Hz | V    | V   |
|                                               |                            | при 75Hz | V    | V   |
| WXGA+                                         | 1440x900                   | при 60Hz | V    | V   |
| WSXGA+                                        | 1680x1050                  | при 60Hz | V    | V   |
| Full HD                                       | 1920x1080                  | при 60Hz | V    | V   |
|                                               |                            | при 75Hz | V    | Х   |
| Разделителна<br>способност на<br>вилеотайминг | 480P                       |          | V    | Х   |
|                                               | 576P                       |          | V    | Х   |
|                                               | 720P                       |          | V    | Х   |
|                                               | 1080P                      |          | V    | Х   |

#### PR0 MP271Q / PR0 MP271QP

| Стандарт                                      | Разделителна способност |          | HDMI | DP |
|-----------------------------------------------|-------------------------|----------|------|----|
| VGA                                           | 640x480                 | при 60Hz | V    | V  |
|                                               |                         | при 67Hz | V    | V  |
|                                               |                         | при 72Hz | V    | V  |
|                                               |                         | при 75Hz | V    | V  |
| Dos режим                                     | 720x400                 | при 70Hz | V    | V  |
| SVGA                                          | 800x600                 | при 56Hz | V    | V  |
|                                               |                         | при 60Hz | V    | V  |
|                                               |                         | при 72Hz | V    | V  |
|                                               |                         | при 75Hz | V    | V  |
| XGA                                           | 1024x768                | при 60Hz | V    | V  |
|                                               |                         | при 70Hz | V    | V  |
|                                               |                         | при 75Hz | V    | V  |
| SXGA                                          | 1152×864                | при 75Hz | V    | V  |
|                                               | 1280×720                | при 60Hz | V    | V  |
|                                               | 1280×960                | при 60Hz | V    | V  |
|                                               | 1280x1024               | при 60Hz | V    | V  |
|                                               |                         | при 75Hz | V    | V  |
| WXGA+                                         | 1440x900                | при 60Hz | V    | V  |
| WSXGA+                                        | 1680x1050               | при 60Hz | V    | V  |
| QHD                                           | 2560×1440               | при 60Hz | V    | V  |
| Разделителна<br>способност на<br>видеотайминг | 480P                    |          | V    | V  |
|                                               | 576P                    |          | V    | V  |
|                                               | 720P                    |          | V    | V  |
|                                               | 1080                    | P        | V    | V  |

### Отстраняване на неизправности

#### LED индикаторът е изключен.

- Натиснете бутона на захранването на монитора отново.
- Проверете дали захранващият кабел на монитора е свързан правилно.

#### Няма картина.

- Проверете дали видеокартата на компютъра е инсталирана правилно.
- Проверете дали компютърът и мониторът са свързани към електрическата мрежа и включени.
- Проверете дали сигналният кабел на монитора е свързан правилно.
- Компютърът може да е в режим В готовност. Натиснете произволен клавиш, за да активирате монитора.

### Изображението на екрана не е с правилната големина или не е центрирано.

 Вижте Готови режими на дисплея за задаване на компютърна настройка, подходяща за показване на монитора.

#### Няма Plug & Play.

- Проверете дали захранващият кабел на монитора е свързан правилно.
- Проверете дали сигналният кабел на монитора е свързан правилно.
- Проверете дали компютърът и видеокартата са съвместими с Plug & Play.

### Иконите, шрифтовете или екраните са неясни, размазани и имат проблеми с цветовете.

- Избягвайте използване на удължително кабели за видео.
- Настройте яркостта и контрастта.
- Регулирайте RGB цветовете или направете фина настройка на температурата.
- Проверете дали сигналният кабел на монитора е свързан правилно.
- Проверете за огънати щифтове на конектора на сигналния кабел.

#### Мониторът започва да мига и се виждат черти.

- Променете скоростта на опресняване, за да отговаря на възможностите на Вашия монитор.
- Актуализирайте драйверите за Вашата видеокарта.
- Дръжте монитора далеч от електрически устройства, които може да причинят електромагнитна интерференция (ЕМІ).

### Инструкции за безопасност

- Прочетете внимателно и задълбочено тези инструкции за безопасност.
- Всички предупреждения на устройството или в ръководството на потребителя трябва да се спазват.
- Оставете обслужването и ремонта на квалифициран персонал.
- Запазете ръководството на потребителя, предоставено заедно с продукта, за бъдещи справки.
- За да предотвратите пожар или токов удар, дръжте това устройство далеч от влага и висока температура.
- Поставете устройството на стабилна, равна повърхност преди да го монтирате.
- Уверете се, че напрежението е в рамките на безопасното и че е настроено правилно на стойност 100~240V преди включване на устройството в електрически контакт. Не махайте предпазителя на заземяването от контакта. Устройството да се включва само в заземен електрически контакт.
- Винаги изваждайте захранващия кабел или изключвайте контакта, ако няма да използвате устройството известно време, за да постигнете нулева консумация на енергия.
- Вентилаторът на устройството се използва за въздушна конвекция и да се предотврати прегряване на устройството. Не покривайте вентилатора.
- Не оставяйте устройството в неконтролирана среда с температура на съхранение над 60°С или под -20°С, което може да повреди устройството.
- ЗАБЕЛЕЖКА: Максималната работна температура е около 40°С.
- При почистване на устройството, уврете се, че сте изключили контакта.
   Използвайте по-скоро мека кърпа отколкото промишлен почистващ препарат, за да почистите устройството. Никога не изливайте течност в отвора. Това може да доведе до повреда на устройството или до токов удар.
- Поставете захранващия кабел там където няма риск той да бъде настъпен. Не поставяйте предмети върху захранващия кабел.
- Винаги дръжте силни магнити или електрически обекти далеч от устройството.
- В случай на някоя от следните ситуации, устройството трябва да се провери от сервизен персонал:
  - Захранващият кабел или щепселът е повреден.
  - Течност е проникнала вътре в устройството.
  - Устройството е било изложено на влага.
  - Устройството не работи добре или не можете да го накарате да работи като следвате инструкциите в ръководството на потребителя.
  - Устройството е било изпуснато и повредено.
  - Има очевидни признаци, че устройството е счупено.
- За предотвратяване на преобръщане на монитора, подсигурете монитора към бюро, стена или фиксиран предмет с помощта на заключване против преобръщане, което помага за правилно поддържане на монитора и го държи на място.

### 🚹 Важно

Потвърдете, че системата за разпределение на енергията на мястото за инсталация има превключвател с номинални показатели 120/240V, 20A (макс.).

### Сертифициране TÜV Rheinland

#### Сертифициране за Low Blue Light (Слаба синя светлина) TÜV Rheinland

Доказано е, че синята светлина причинява умора и дискомфорт в очите. MSI вече предлага монитори със сертификат за слаба синя светлина TÜV Rheinland, за да гарантира комфорта и доброто състояние на потребителите. Следвайте инструкциите по-долу, за да намалите симптомите от продължително излагане на екрана и на синя светлина.

- Поставете екрана на разстояние 50 70 cm (20 28 in) от очите си, малко под нивото на очите
- Съзнателно мигане от време на време ще помогне за намаляване на напрежението в очите след продължително време пред екрана.
- Правете 20-минутни почивки на всеки 2 часа.
- Гледайте встрани от екрана и се взирайте в отдалечен обект в продължение на най-малко 20 секунди по време на почивките.
- Правете упражнения за разтягане за облекчаване на умората или болката в тялото по време на почивките.
- Използвайте режима Reader (Четене)/Anti-Blue (Неутурализиране на синята светлина) или включете допълнителната функция Low Blue Light (Слаба синя светлина).

#### Сертифициране за екран Flicker Free (Без трептене) TÜV Rheinland

- TÜV Rheinland тества този продукт, за да установи дали дисплеят произвежда видимо и невидимо за човешкото око трептене и следователно натоварва очите на потребителите.
- CERTIFIED www.tuv.com • TÜV Rheinland има каталог с изпитвания, който определят минималните стандарти в различни честотни диапазони. Каталогът с изпитванията се основава на международно приложими стандарти или стандарти, общи за отрасъла. и надхвърля тези изисквания.
- Продуктът е тестван в лаборатория съгласно тези критерии.
- Ключовата фраза "без трептене" потвърждава, че устройството няма видимо и невидимо трептене, както е определено в този стандарт, в диапазона от 0 до 3000 Hz при различни настройки на яркостта.
- Дисплеят няма да поддържа функцията Flicker Free (Без трептене), когато е активиран режим Anti Motion Blur (Против размазване от движение)/MPRT. (Наличието на Anti Motion Blur (Против размазване от движение)/MPRT варира в зависимост от продуктите.)

### Сертифициране ENERGY STAR

ENERGY STAR е програма на Американската агенция за опазване на околната среда (ЕРА) и Министерството на енергетиката на САЩ (DOE) за насърчаване на енергийната ефективност. Този продукт изпълнява изискванията на ENERGY STAR при фабрични настройки, където се постига икономия на енергия. Промяната на фабричните настройки на картината по подразбиране или разрешаването на други функции ще увеличи консумацията на енергия, което може да надвиши ограниченията, необходими за постигане на оценка ENERGY STAR.

За повече информация относно ENERGY STAR, вижте https://www.energystar.gov/.

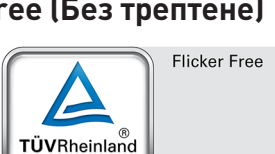

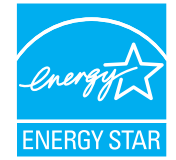

Low Blue Light (Software

www.tuv.com

TÜVRheinland

CERTIFIED

Solution)

### Регулаторни съобщения

#### СЕ съвместимост

Това устройство изпълнява изискванията на Директива на Съвета за сближаване на законодателствата на държавите-членки относно електромагнитната съвместимост (2014/30/EC), Съоръжения за ниско напрежение (2014/35/EC), Директива за енергийно-свързани продукти (2009/125/EO) и Директивата за ограничението на опасните вещества (2011/65/EC). Този продукт е тестван и отговаря на хармонизираните стандарти за информационно технологично оборудване съгласно директивите в официалния журнал на EC.

#### Изявление на ФКК относно радиочестотните смущения

Това устройство е тествано и отговаря на ограниченията за цифрово устройство "Class B", съгласно част 15 от правилника на ФКК. Целта на тези критерии е да осигурят приемлива защита срещу вредни интерференции в жилищни инсталации. Това устройство генерира, използва и може да излъчва радиочестотна енергия и ако не бъде инсталирано и използвано съгласно инструкциите, може да

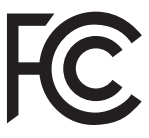

предизвика вредни смущения в радиовръзките. Все пак, няма гаранция, че при някоя конкретна инсталация няма да се появи интерференция. Ако устройството причинява вредни смущения в радио- и телевизионното приемане, които могат да се определят чрез включване и изключване на устройството, потребителят може да се опита да коригира смущенията по един или повече от начините, посочени по-долу:

- Да преориентира или премести антената на приемника.
- Увеличете разстоянието между оборудването и приемника.
- Включете оборудването в контакт от електрическата верига, който е различен от веригата, към която е включен приемникът.
- Свържете се с дистрибутора или с опитен радио/телевизионен техник за помощ.

#### Бележка 1

Промените или модификациите, които не са одобрени изрично от страната, отговаряща за съвместимостта, могат да отнемат правата на потребителя да използва това оборудване.

#### Бележка 2

Екранираните кабели и захранващият кабел за променлив ток, ако има такива, трябва да са в рамките на ограниченията за емисии.

Устройството е в съответствие с раздел 15 от Правилата на ФКК. Работата му е обект на следните две условия:

- 1. Устройството да не причинява вредна интерференция.
- 2. Устройството да приема всякаква интерференция, включително и такава, която може да причини нежелано действие.

#### Изявление относно изхвърлянето на отпадъци от електронно и електрическо оборудване

Съгласно Директива 2012/19/ЕС на Европейския Парламент и на Съвета относно отпадъци от електрическо и електронно оборудване, продукти на "електрическо и електронно оборудване" вече не може да се изхвърлят като битови отпадъци и производителите на включеното електронно оборудване ще бъдат задължени да приемат обратно такива продукти в края на живота им.

#### Информация за химични субстанции

В съответствие със законите за химичните субстанции, като например регламента EU REACH (Регламент (EO) № 1907/2006 на Европейския парламент и на Съвета), MSI предоставя информация за химичните субстанции в продукти:

https://storage-asset.msi.com/html/popup/csr/evmtprtt\_pcm.html

#### Характеристики на екологичен продукт

- Намалена консумация на енергия по време на работа и в режим на готовност.
- Ограничена употреба на вещества, вредни за околната среда и здравето.
- Лесно демонтиране и може да се рециклира.
- Намалено използване на природни ресурси чрез насърчаване на рециклирането.
- Удължен живот на продукта благодарение на лесно надграждане.
- Намалено количество твърди отпадъци, благодарение на политиката за обратно приемане.

#### Политика за опазване на околната среда

- Продуктът е създаден, така че да е възможно частите му да бъдат използвани повторно и да се рециклират. Те не трябва да се изхвърлят след края на живота на продукта.
- Потребителите трябва да се свържат с оторизирано пункт за събиране на отпадъци при рециклиране или изхвърляне на излезли от употреба продукти.
- Посетете уеб сайта на MSI и открийте най-близкия до Вас дистрибутор, за да получите повече информация относно рециклирането.
- Потребителите могат също да се свържат с нас на имейл gpcontdev@msi.com, когато искат да получат информация за правилното изхвърляне, връщане обратно, рециклиране и демонтиране на продукти на MSI.

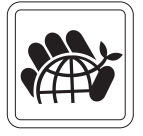

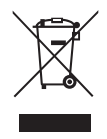

#### Предупреждение!

Прекалената употреба на екрани може да окаже влияние върху зрението Ви.

#### Препоръки:

- 1. Правете 10-минутна почивка на всеки 30 минути екранно време.
- Деца под 2-годишна възраст не трябва да имат достъп до екрани. Екранното време за деца над 2-годишна възраст трябва да се ограничи до по-малко от един час на ден.

#### Съобщение за авторски права и търговски марки

Авторско право © Micro-Star Int'l Co., Ltd. Всички права запазени. Използваното лого на MSI е регистрирана търговска марка на Micro-Star Int'l Co., Ltd. Всички други споменати марки и имена може да са търговски марки на съответните им собственици. Няма гаранции за точността или пълнотата - нито изрични, нито подразбиращи се. MSI си запазва правото да прави промени в този документ без предизвестие.

#### Техническа поддръжка

Ако има проблем с Вашия продукт и не можете да намерите решение в това ръководство, моля свържете се с мястото, от което сте закупили оборудването, или с местния дистрибутор. Можете също така да посетите https://www.msi.com/support/ за допълнителни напътствия.